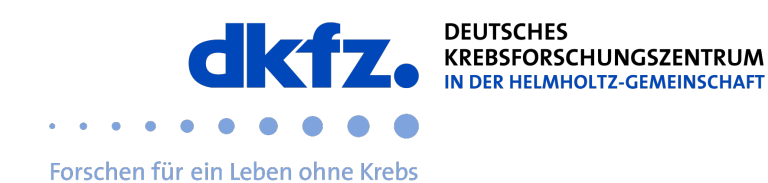

## Einrichtung von eduroam auf Windows-Endgeräten

1. geteduroam.app besuchen und die Windows Version der App herunterladen.

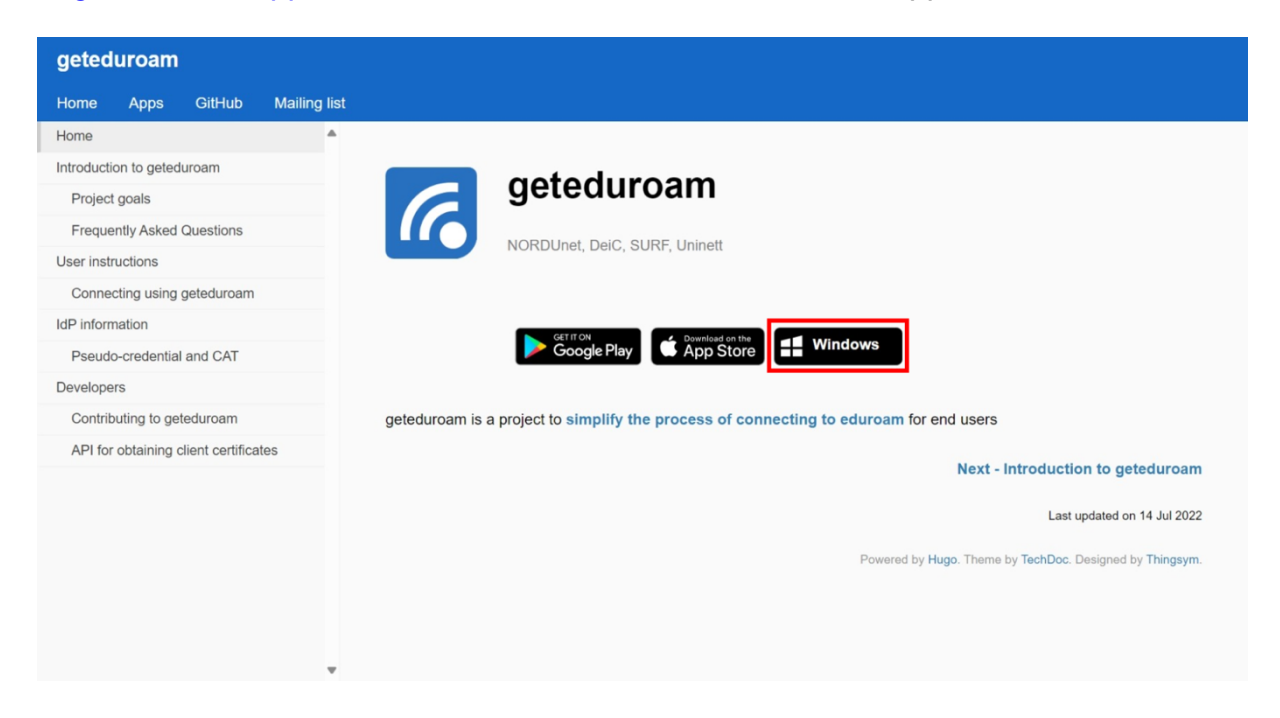

2. Die heruntergeladene geteduroam.exe ausführen und Connect to eduroam anklicken.

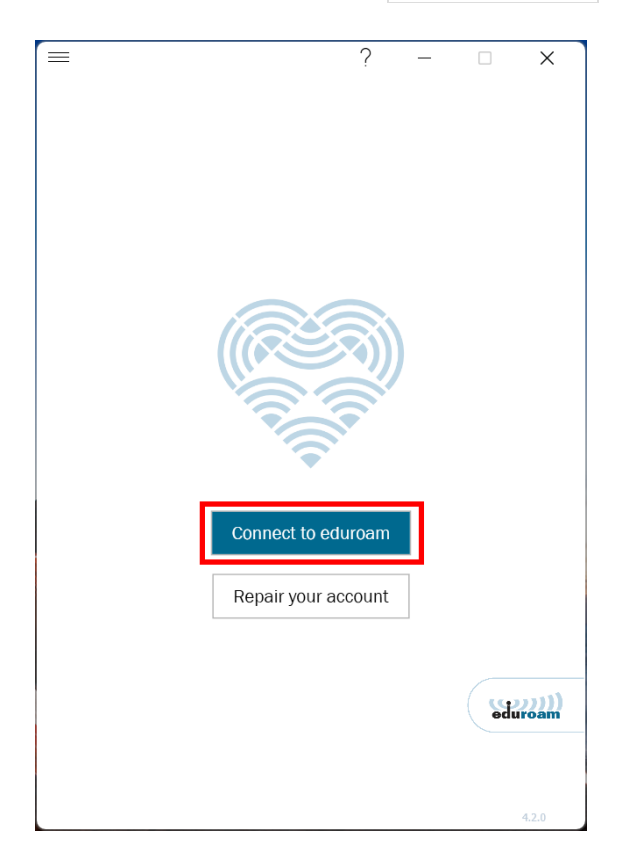

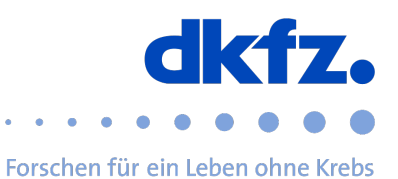

3. Nach DKFZ suchen, den Eintrag Deutsches Krebsforschungszentrum (DKFZ) auswählen und auf Weiter klicken.

|                            | ?          | _      | Х      |
|----------------------------|------------|--------|--------|
| Institution                | auswä      | hlen   |        |
|                            |            |        |        |
| DKFZ                       |            |        |        |
| Deutsches Krebsforschungsz | entrum (DK | FZ)    | $\sim$ |
|                            |            |        |        |
|                            |            |        |        |
|                            |            |        |        |
|                            |            |        |        |
|                            |            |        |        |
|                            |            |        |        |
|                            |            |        |        |
|                            |            |        |        |
|                            |            |        |        |
|                            |            |        |        |
|                            |            |        |        |
| Vorheriges                 | M          | /eiter |        |
|                            |            |        | 4.2.0  |

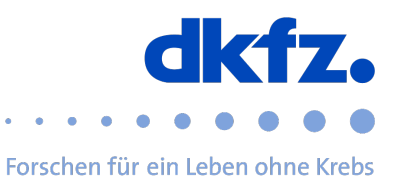

## 4. Weiter anklicken.

| ? – 🗆 X                                    |  |
|--------------------------------------------|--|
| Deutsches<br>Krebsforschungszentrum (DKFZ) |  |
|                                            |  |
| eduroam configuration for DKFZ             |  |
| Contact info                               |  |
| E-Mail itservice@dkfz-heidelberg.de        |  |
| Telefon +496221422376                      |  |
| Nicht zugehörig zur Institution?           |  |
| Vorheriges Weiter                          |  |

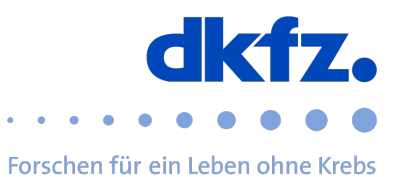

5. Nutzername und Password ausfüllen.

Der Benutzername lautet userid@dkfz-heidelberg.de, <u>nicht</u> die E-Mail Adresse!

|              |                 | ?       |        |         | ×     |
|--------------|-----------------|---------|--------|---------|-------|
|              | Anmeld          | len     |        |         |       |
|              |                 |         |        |         |       |
| Geben Sie Ih | ren Benutzernan | nen und | Passwo | ort ein |       |
| Benutzername | userid@dkfz-h   | eidelbe | rg.de  |         |       |
| Passwort     | •••••           |         | ••••   |         |       |
|              |                 |         |        |         |       |
|              |                 |         |        |         |       |
|              |                 |         |        |         |       |
|              |                 |         |        |         |       |
|              |                 |         |        |         |       |
|              |                 |         |        |         |       |
|              |                 |         |        |         |       |
|              |                 |         |        |         |       |
|              |                 |         |        |         |       |
|              |                 |         |        |         |       |
|              | Verbinde        | n       |        |         |       |
|              |                 |         | -      |         | 4.2.0 |

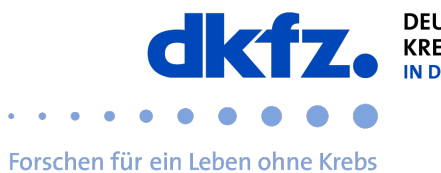

6. Das Profil ist nun installiert und Ihr Gerät sollte sich nun automatisch mit dem Netzwerk eduroam verbinden.

|                                                                                                    |                                                               |                          | ?         |               |         | ^     |   |
|----------------------------------------------------------------------------------------------------|---------------------------------------------------------------|--------------------------|-----------|---------------|---------|-------|---|
|                                                                                                    |                                                               | Anmelde                  | en        |               |         |       |   |
|                                                                                                    | Geben Sie Ihren                                               | Benutzernam              | en und    | l Passwo      | ort ein |       |   |
| E                                                                                                    | enutzername: u                                                | userid@dkfz-he           | idelbe    | rg.de         |         |       |   |
|                                                                                                    | Passwort:                                                     |                          |           | ••••          |         |       |   |
|                                                                                                    | You are r                                                     | now connected            | to edu    | uroam.        |         | 1     |   |
|                                                                                                    |                                                               |                          |           |               |         |       |   |
|                                                                                                    |                                                               |                          |           |               |         |       |   |
|                                                                                                    |                                                               |                          |           |               |         |       |   |
|                                                                                                    |                                                               |                          |           |               |         |       |   |
|                                                                                                    |                                                               |                          |           |               |         |       |   |
|                                                                                                    |                                                               |                          |           |               |         |       |   |
|                                                                                                    |                                                               |                          |           |               |         |       |   |
|                                                                                                    |                                                               |                          |           |               |         |       |   |
|                                                                                                    |                                                               |                          |           |               |         |       |   |
|                                                                                                    |                                                               |                          |           |               |         |       |   |
|                                                                                                    |                                                               | Verbinden                |           |               |         |       |   |
|                                                                                                    |                                                               |                          |           |               |         | 420   |   |
| ÷                                                                                                    | WLAN                                                          |                          |           |               |         | 4.2.0 | D |
| +                                                                                                    | WLAN                                                          |                          |           |               |         | 4.2.0 |   |
| +<br>(î₽                                                                                                    | WLAN<br>eduroam<br>Verbunder                                  | n, gesicher              | t         |               |         | 4.2.0 | D |
| +                                                                                                    | WLAN<br>eduroam<br>Verbunder                                  | n, gesicher              | t         |               |         | 4.2.0 | D |
| +                                                                                                    | WLAN<br>eduroam<br>Verbunder                                  | n, gesicher              | t         | Tre           | ennen   | 4.2.0 | D |
| (î•                                                                                                    | WLAN<br>eduroam<br>Verbunder<br>dienst                        | n, gesicher              | t         | Tre           | ennen   | 4.2.0 | D |
| <ul> <li></li> <li></li> <li><!--</th--><th>WLAN<br/>eduroam<br/>Verbunder<br/>dienst</th><th><mark>n, gesicher</mark></th><th>t</th><th>Tre</th><th>ennen</th><th>4.2.0</th><th></th></li></ul>                                                                                                    | WLAN<br>eduroam<br>Verbunder<br>dienst                        | <mark>n, gesicher</mark> | t         | Tre           | ennen   | 4.2.0 |   |
| ()<br>(1 <sup>1</sup><br>(1 <sup>1</sup> ) →                                                                                                    | WLAN<br>eduroam<br>Verbunder<br>dienst<br>guest               | <mark>n, gesicher</mark> | t         | Tre           | ennen   | 4.2.0 |   |
| (i <sup>c</sup> <sup>1</sup> ) →                                                                                                    | WLAN<br>eduroam<br>Verbunder<br>dienst<br>guest               | n, gesicher              | t         | Tre           | ennen   | 4.2.0 |   |
| t)) ← ((the control (the control (the c | WLAN<br>eduroam<br>Verbunder<br>dienst<br>guest<br>DIRECT-3E- | n, gesicher<br>HP M479d  | t<br>w Co | Tre           | ennen   | 4.2.0 | D |
| ( <sup>1</sup> ) ( <sup>1</sup> ) →                                                                                                    | WLAN<br>eduroam<br>Verbunder<br>dienst<br>guest<br>DIRECT-3E- | n, gesicher<br>HP M479d  | t<br>w Co | Tre<br>lor LJ | ennen   | 4.2.0 |   |
| ()<br>( <sup>1</sup> ) ( <sup>1</sup> ) ( <sup>1</sup> ) ( <sup>1</sup> )                                                                                                    | WLAN<br>eduroam<br>Verbunder<br>dienst<br>guest<br>DIRECT-3E- | n, gesicher<br>HP M479d  | t<br>w Co | Tre<br>lor LJ | ennen   | 4.2.0 |   |
| ←<br>(îfa<br>(îfa<br>(îfa<br>(îfa<br>(îfa                                                                                                    | WLAN<br>eduroam<br>Verbunder<br>dienst<br>guest<br>DIRECT-3E- | h, gesicher<br>HP M479d  | t<br>w Co | Tre           | ennen   | 4.2.0 |   |

Die Installation ist nun abgeschlossen.